# Solstice User Instructions

### **Solstice**

The Huddle Spaces in the BAS University Computer Lab are equipped with Solstice. Solstice is an application that facilitates wireless visual collaboration from any number of users, any type of content, and on any device. Solstice allows multiple uses to connect simultaneously to a shared display using any device over a wireless network.

Step 1 Open a browser in your device, then enter the IP address (1) shown on the JONES COLLEGE OF BUSINESS shared screen in the room. MIDDLE TENNESSEE STATE UNIVERSITY solstice Instructions WEE Connect by App Connect by Web CONNECT BY WEB: HAVE THE APP? Launch the app and select LAB-HSA In your browser, visit http://10.80.36.116 // 3MDV 📑 4:13 PM Step 2 E Network Re ← → C 🗋 10.80.45.255 The next step is to download and install the client application. Click on Connect (2). This will download the client application to your device. 2 Instructions Connect! Connect by Web by App Step 3 Run the downloaded installation file 3 (3) and install the client application on the device you are using.

# Solstice User Instructions

### Step 4

The Solstice application will open. Enter a name for your device (4). This name will identify your content on the shared screen.

## Step 5

From the list of discovered displays (5) choose the one you want to connect to.

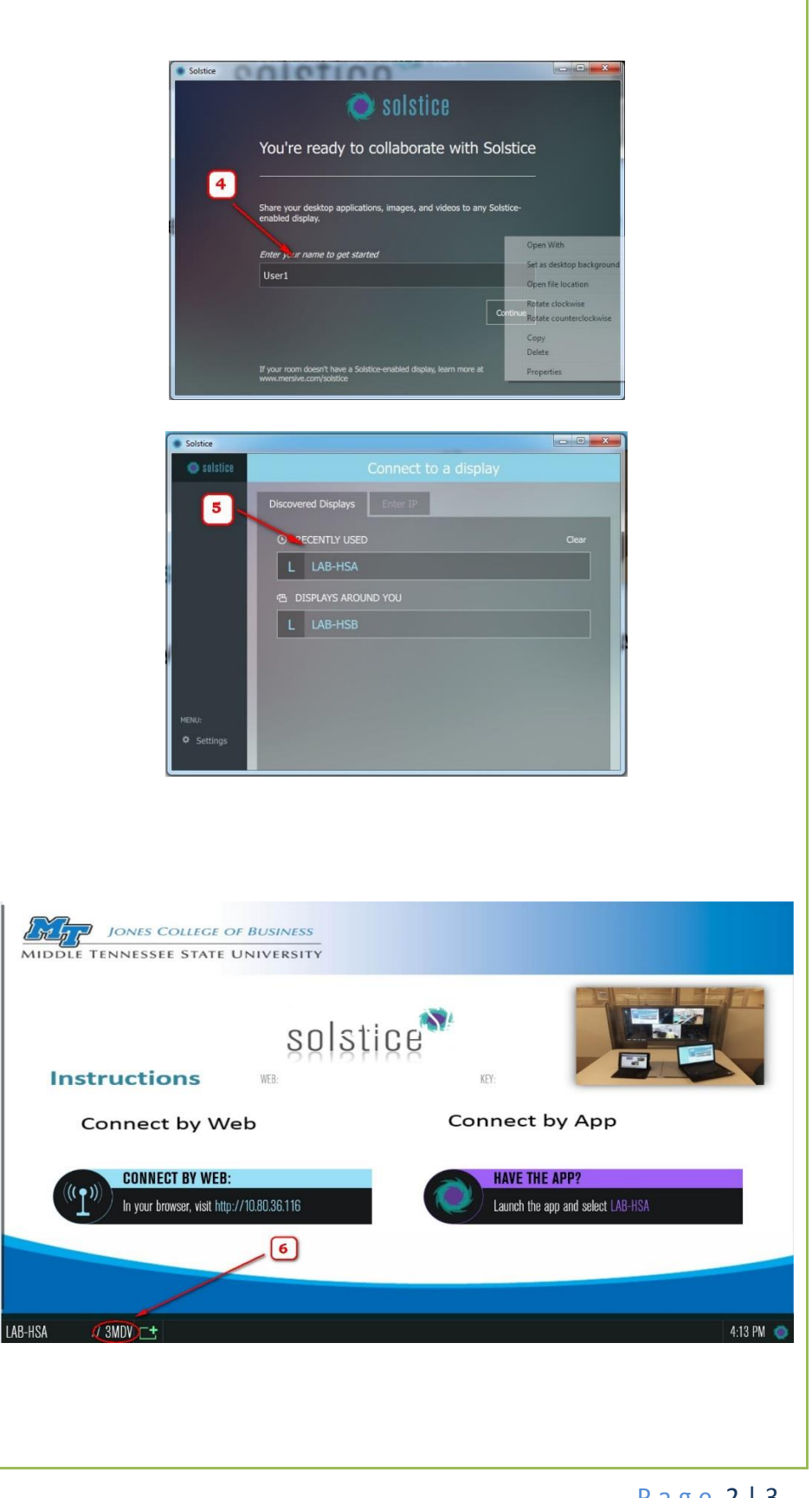

### Step 6

You will need the Screen Key to connect to a shared screen. You can find the screen key on the lower left hand side of the big screen (the combination of letters and numbers) (6).

# Solstice User Instructions

#### Step 6a

Enter the screen key (6a) in the window of the Solstice client.

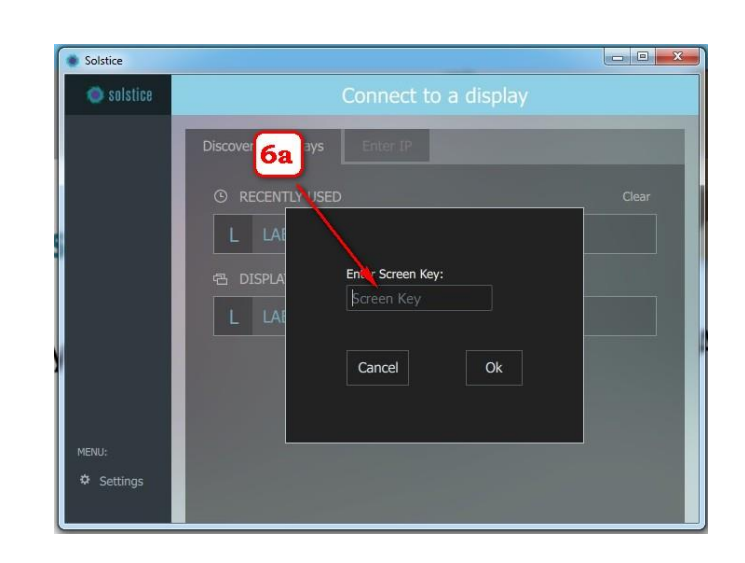

## Step 7

Once connected to a shared screen, you can choose what kind of content do you want to share (7):

- A) The whole desktop
- B) Application window
- C) Media file (e.g. picture, etc.)

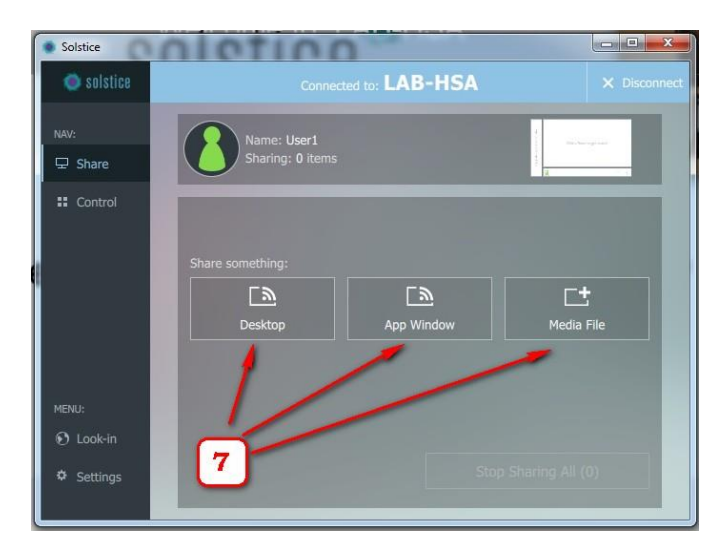